# Linux, Apache, MySQL und PHP

## Herwig Reidlinger

Die Kenntnisse, die für ein Verständnis der Beispiele dieses Artikels gebraucht werden, sind sehr vielfältig. Es wird die Konfiguration des Programms MySQL behandelt, dann werden SQL-Befehle verwendet, die einigen bei Datenbanken schon begegnet sein werden. Weiters wird die sehr funktionsreiche Skriptsprache PHP vorgestellt. (Statt PHP wird als Skriptsprache auch gerne Perl verwendet.)

Für jedes Teilgebiet müsste man ein ganzes Buch und nicht nur einen kurzen Artikel schreiben. Dennoch hoffe ich, dass die Beispiele für Leser(innen) mit Programmiererfahrung nachvollziehbar sind und Lust auf ein intensiveres Studium machen.

Die Werkzeuge für eine Nutzung des Internets durch selbstgeschriebene Programme sind vorhanden und bei Linux noch dazu kostenlos.

Linux mit dem Apache Webserver, MySQL und PHP können Werkzeuge zum Verlieben werden. (LAMP wird als Abkürzung für dieses Kombination verwendet.) Bei den meisten wird es vielleicht keine Liebe auf den ersten Blick sein.

Die Skripts und HTML-Dateien, die im Artikel erwähnt werden, müssen nicht abgetippt werden, sondern können über das WWW unter der Adresse http://www.pinoe-hl.ac.at/material/mysql heruntergeladen werden. Außerdem werden dort auch eventuelle Verbesserungen und Erweiterungen zu finden sein.

## Der SQL-Server MySQL

Wenn Daten in einem lokalen oder globalen Netzwerk bearbeitet werden sollen, bietet sich ein SQL-Server als Lösung an. Auch das Gestalten von dynamischen WWW-Seiten, deren Inhalte in Datenbanken gespeichert sind, kann mit einem SQL-Server und Skripts in der Sprache Perl oder PHP realisiert werden.

Als Beispiel soll hier das Programm MySQL vorgestellt werden, das es sowohl für Unix/Linux als auch für Windows NT und Windows 95/98 gibt. Auch die Skriptsprachen Perl und PHP sind sowohl für Unix/Linux als auch für Windows-Plattformen verfügbar.

Das Programm MySQL kann direkt aus dem Internet von der Adresse http://www.mysgl.com heruntergeladen werden. Es ist auch in den meisten Linux-Distributionen enthalten. Die hier beschriebene Version trägt die Nummer 3.22.21, die z. B. bei der SuSE-Distribution 6.1 zu finden ist. Da gebenüber den früheren Versionen von MySQL einige Erweiterungen eingebaut wurden, sollte unbedingt ein Update erfolgen, bevor die hier beschriebenen Beispiele getestet werden.

## MySQL installieren und konfigurieren

Beim Standardinstallationsprogramm von SuSE wird MySQL nicht mitinstalliert. Dies muss man als Benutzer root mit dem Programm yast nachholen. Man findet das Programm in der Serie ap (bei Version 6.2 in der Serie pay). Der dadurch installierte SQL-Server läuft als Damon im Hintergrund. Damit der Start automatisch erfolgt, wird im Programm yast der Punkt

## Administration des Systems | Konfigurationsdatei verändern

ausgewählt und der Wert

START MYSQL=true

# ftp://pcnews.at/pcn/67/reidlinger/linux/

gesetzt. Beim nächsten Linux-Start müsste das Programm automatisch starten und die nötigen Initialisierungen vornehmen.

Bei der SuSE-Installation befindet sich im Verzeichnis /usr/doc/packages/mysq1 die Dokumentation zu MySQL. (Das Unterverzeichnis html enthält eine Dokumentation im HTML-Format, die mehr als 1 MB groß ist.) Hier können nur die wichtigsten Eigenschaften erwähnt werden.

Die Datenbanken von MySQL werden im Verzeichnis /var/mysql abgespeichert. Für jede Datenbank wird dort ein eigenes Unterverzeichnis angelegt. In diesen Unterverzeichnissen werden für jede Tabelle drei Dateien mit den Ergänzungen .isd, .ism und .frm angelegt.

Die wichtigste Datenbank ist mysql (im Unterverzeichnis mysql) mit den Tabellen db, user, host, tables priv, colums priv und func. In diesen Tabellen werden die Zugriffsrechte und verschlüsselten Passwörter abgespeichert.

MySQL hat sehr viele verschiedene Privilegien:

#### Select\_priv, Insert\_priv, Update\_priv, Delete\_priv, Index\_priv, Alter\_priv, Create\_priv, Drop\_priv, Grant\_priv, Reload priv, Shutdown priv, Process priv, File priv.

In der Hilfedatei von MySQL ist das Privilegiensystem genau erklärt. Es kann festgelegt werden, welcher Benutzer eine Datenbank nur lesen oder auch verändern kann. Außerdem kann angegeben werden, ob dieser Benutzer diese Rechte nur vom lokalen Computer aus oder auch über das Internet hat. Rechte können dem Benutzer auch nur für eine Tabelle oder eine Spalte einer Tabelle gewährt werden.

Die Verwaltung kann mit den Programmen mysqladmin und mysqlshow erfolgen.

Durch den Befehl

## mvsal

wird der MySQL-Monitor gestartet. Händisch können SQL-Befehle eingegeben werden. Wenn MySQL als SQL-Server in einem Intranet oder Internet verwendet wird, sollte die erste Aktion das Löschen der Datenbank test mit dem Befehl

## mysql > drop database test;

sein, da für diese Datenbank alle Benutzer volle Schreibrechte besitzen. Um die Eingaben im MySQL-Monitor von den Linux-Befehlen zu unterscheiden, wird jedem Befehl

## mvsal >

vorangestellt. Diese Eingabeaufforderung ist natürlich nicht einzugeben! Mit dem Befehl

## mysql > quit

verlässt man den MySQL-Monitor.

In der Grundkonfiguration hat man als Benutzer root alle Rechte für alle Datenbanken des Programms MySQL. Allerdings kennt MySQL andere Benutzer als das Linux-System, auf dem das Programm installiert wurde. Standardmäßig ist bei MySQL ein Benutzer root bereits definiert. Wenn man in Linux als Benutzer root eingeloggt ist und mit mysq1 den MySQL-Monitor startet, dann ist man auch in diesem Datenbankprogramm der Benutzer root . Man kann mit

mysql -u user name

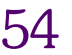

seine Identität wechseln und sich in MySQL als Benutzer **user\_name** einloggen.

Zu Beginn ist für den Benutzer **root** in MySQL kein Passwort definiert! Mit dem Befehl

#### mysql -u root

könnte sich jeder Benutzer des Linuxrechners alle Rechte für das Programm MySQL verschaffen. Dies könnte auf einem Linuxrechner, der an das Internetrechner angeschlossen ist, über ein Perloder PHP-Skript durch alle Benutzer erfolgen, die z. B. über das WWW derartige Skripts ausführen dürfen. Daher sollte dem Benutzer **root** unbedingt ein Passwort zugewiesen werden. Durch den Befehl

#### mysql -u root mysql

startet man den MySQL-Monitor als Benutzer **root** und öffnet die Datenbank **mysq1**. Jetzt gibt man mit

mysql > update user set
Password=password('neues\_passwort ')
where user='root';
mysql > flush privileges;
mysql > quit

dem Benutzer root ein Passwort.

Um sich die ständige Eingabe des Passwortes als Benutzer **root** zu ersparen, kann man im Verzeichnis /**root** eine Datei mit dem Namen **.my.cnf** anlegen, die aus folgenden zwei Zeilen besteht:

# [client] password=neues\_passwort

Zu beachten ist dabei, dass Perl- oder PHP-Skripts, die über das WWW aufgerufen werden, sich so verhalten, als ob sie ein lokaler Benutzer auf diesem Rechner ausgeführt hätte.

## Anlegen einer Schülerdatenbank

Es soll nun eine Datenbank mit Schülernamen angelegt werden. Zusätzlich sollen Klasse, Login-Name, Adresse der Homepage und die E-Mail Adresse gespeichert werden. Wenn eine Schule einen eigenen Web-Server unter Linux betreibt, kann über das WWW der Inhalt dieser Datenbank in Form von Klassenlisten ausgegeben werden. Außerdem soll auch eine alphabetische Ausgabe der Schüler möglich sein. (Einige Felder sind für Erweiterungen wie Sprechstunden der Lehrer, automatisches Anlegen von Benutzern unter Linux usw. vorgesehen.)

## Wichtige SQL-Befehle sind:

ALTER TABLE \_name alter\_spec [, alterspec

...] CREATE DATABASE db name CREATE TABLE tbl name (col name type, ...) DROP DATABASE db name DROP TABLE tbl name DELETE FROM tbl name [WHERE where definition] <html> <head> <title>Daten importieren</title> <meta http-equiv="Content-Type" content="text/html; charset=ISO-8859-1"> </head> <body bgcolor="#ffffff"> <?php \$database = "SchulDB"; = "SchulTab"; = "SchulAdmin" \$table \$admin \$txtdatei = "SchulDB.txt"; // Domainnamen für E-Mail Adresse abändern \$domain = "@schule.ac.at"; function allesklein (\$s) { \$s = strtolower (\$s); \$s = str\_replace ("Ä","ae",\$s); \$s = str replace ("ä", "ae", \$s); \$s = str\_replace ("Ö", "oe", \$s); \$s = str replace ("ö", "oe", \$s); \$s = str replace ("Ü", "ue", \$s); return \$s: function zurueck() { global \$PHP SELF; <?php print "<a href=\"\$PHP SELF\"> Zurück (Textdatei importieren)</a>\n"; <a href="schueler.htm">Schüler unserer Schule</a> <a href="SchulDB.php3">Daten ändern</a> <?php } // \*\*\* zurueck \*\*\* function datenimportieren (\$Dateiname) { global \$PHP SELF, \$txtdatei, \$database, \$table, \$admin, \$domain, \$Passwort, \$Automatik; print "<h3 align=\"center\">Import der Daten in die Tabelle \$table</h3>\n"; if (file exists (\$Dateiname)) { \$fp = fopen (\$Dateiname, "r"); // Textdatei öffnen \$db = @mysql\_connect ("localhost",\$admin,\$Passwort); // Verbindung zur Datenbank herstellen if (!db) print "Keine Verbindung zur Datenbank oder Passwortfehler!\n"; zurueck (); return 0; if (!@mysql select db(\$database,\$db)) { print "Keine Verbindung zur Datenbank \$database möglich! Ist das Passwort richtig?\n" zurueck (); return 0; } \$nr=0: while (!feof(\$fp)) { \$zeile = fgets(\$fp,1024); // Zeile einlesen \$zeile = chop (\$zeile); list (\$zuname,\$vorname,\$klasse,\$login,\$homepage,\$email, \$kommentar,\$funktion,\$titel, \$aktion,\$rest) = explode (";",\$zeile); // Felder aufspalten if (\$zuname) { // Leerzeilen unterdrücken \$nr++ if (\$Automatik) { if (!\$email) {\$email = "\$vorname.\$zuname" \$email = allesklein (\$email); \$email .= \$domain: } if (!\$login) {\$hilfe = allesklein (\$vorname); \$login = substr (\$hilfe,0,1); \$hilfe = allesklein (\$zuname); \$login .= substr (\$hilfe,0,7); } } // if Automatik if (!\$aktion) {\$aktion = 1;} print "\$nr: \$zuname \$vorname \$klasse \$login \$homepage \$email \$aktion<br>\n"; \$befehl = "INSERT INTO \$table (Vorname,Zuname,Klasse,Login," "Homepage, EMail, Kommentar, Funktion, Titel, Aktion) VALUES ' "('\$vorname','\$zuname','\$klasse','\$login'," "'\$homepage','\$email','\$kommentar','\$funktion',"

http://www.pinoe-hl.ac.at/material/mysql/

"'\$titel'.\$aktion)":

SchulDB\_import.php3

http://www.pinoe-hl.ac.at/material/mysql/

#### DATENBANKEN Linux, Apache, MySQL und PHP

FLUSH PRIVILEGES INSERT [INTO] tbl\_name [(col\_name, ...)] VALUES (expression, ... INSERT [INTO] tbl\_name SET col\_name expression, REPLACE [INTO] tbl\_name [(col\_name, ...)] VALUES (expression, REPLACE [INTO] tbl\_name SET col\_name = expression. SELECT select expr. ... [FROM tbl name [WHERE where definition]] SHOW COLUMS FROM tbl name UPDATE tbl name SET col name = expression, ... [WHERE where\_definition] Da das Eintippen von SQL-Befehlen recht mühsam ist, empfiehlt sich folgende Vorgangsweise. Man speichert die folgenden SQL-Befehle in einer Datei mit dem Namen SchulDB.create ab: CREATE DATABASE SchulDB; CONNECT SchulDB; CREATE TABLE SchulTab (Zuname VARCHAR (30), Vorname VARCHAR(25) Klasse VARCHAR (5), Login VARCHAR (15), Homepage VARCHAR (70), EMail VARCHAR (70), Kommentar VARCHAR(130), Funktion VARCHAR (15). Titel VARCHAR(15), Aktion INTEGER, ID INTEGER NOT NULL AUTO INCREMENT, PRIMARY KEY(ID)); CONNECT mysgl:

(Statt neues passwort geben Sie bitte jenes Passwort ein, das der Administrator dieser Schülerdatenbank erhalten soll.)

Als Benutzer root wird danach

INSERT INTO user (Host, User, Password)

INSERT INTO user (Host, User) VALUES

INSERT INTO db (Host,Db,User,Select\_priv)

('localhost', 'SchulDB', 'SchulGast', 'Y');

('localhost','SchulGast',);

VALUES

INSERT INTO db

VALUES.

'Y'

VALUES

FLUSH PRIVILEGES;

\_priv,Delete\_priv)

sswort')

#### mvsgl < SchulDB.create</pre>

eingegeben. Wenn keine Fehlermeldung am Bildschirm erscheint, wurden Datenbank und Tabelle erfolgreich angelegt.

Was geschieht durch diese SQL-Befehle? Es wird eine Datenbank mit dem Namen SchulDB erzeugt, die eine Tabelle mit dem Namen SchulTab enthält. Für diese Datenbank werden zwei Benutzer definiert. Der Benutzer mit dem Namen SchulGast darf die Datenbank mit allen ihren Tabellen vom lokalen Computer (localhost) nur lesen. Dafür benötigt er kein Passwort. Der Benutzer mit dem Namen SchulAdmin darf in der Tabelle SchulTab der Datenbank SchulDB die Datensätze auch ändern, einfügen und löschen. Er kann aber z. B. die Tabelle nicht aus der Datenbank entfernen. Dies könnte nur der Benutzer root machen.

Für die Verwaltung von MySQL gibt es PHP3-Skripts mit dem Namen phpMyAdmin, mit denen diese Datenbank über das WWW gewartet werden kann. Die neueste Version kann im Internet bei der Adresse http://www.htmlwizard.net/phpMyAdmin/ heruntergeladen werden. Auch das Importieren von Daten aus einer Textdatei, wie dies im folgenden Kapitel beschrieben wird, ist mit diesem Programm möglich.

#### \$result = mysql query (\$befehl,\$db); } // if zuname } // while fclose (\$fp): print "\$nr Datensätze wurden in die Tabelle \$table importiert!\n"; mysql\_close(); zurueck () } // if file exists else {print "Kann Datei \$Dateiname nicht öffnen!\n"; zurueck (); return 0:} function startseite () { global \$PHP SELF, \$txtdatei, \$database, \$table; ?> <tr: <font SIZE="+3">Schülerdaten aus Textdatei importieren</font> </tr Datensätze in der Textdatei müssen durch : getrennt sein. <?php print "Sie werden in die Datenbank <b>\$database</b>, Tabelle <b>\$table</b> importiert.\n"; print "<form method=\"POST\" action=\"\$PHP SELF\">\n' print "\nName der Textdatei" print "<input type=\"text\" name=\"Dateiname\" value=\"\$txtdatei\" SIZE=20> print "Automatik<input type=\"checkbox\" name=\"Automatik\" value=\"Ja\" CHECKED>" print " Homepage, E-Mail Adresse und Login-Name automatisch berechnen print "Passwortinput type=\"password\" name=\"Passwort\" value=\"\" SIZE=10> . \">\n"; print "\n</form>\n": ('localhost', 'SchulAdmin', PASSWORD('neues pa } // Ende der Funktion startseite () if (\$importieren) {datenimportieren (\$Dateiname);} else {startseite ():} (Host,Db,User,Select\_priv,Insert\_priv,Update ?> </bodv> </html> ('localhost', 'SchulDB', 'SchulAdmin', 'Y', 'Y',

#### SchulDB\_import.php3

## Einfügen der Daten in die Schülerdatenbank

Dieser Vorgang lässt sich weitgehend automatisieren. Wenn die Schülerdaten bereits in einer Datenbank gespeichert sind, dann exportiert man Zuname, Vorname und Klasse als Textdatei im ANSI-Format mit dem Namen SchulDB.txt, wobei die einzelnen Datensätze durch das Zeichen ; getrennt sind (Daten nicht in " o. ä. einschließen!):

#### Meier;Franz;1A; Schuster;Maria;1B;

Haben nur einige Schüler einen Login-Namen, eine Homepage bzw. eine persönliche E-Mail Adresse können diese Daten in die Datei SchulDB.txt eingefügt werden. Die Reihenfolge Zuname, Vorname, Klasse, Login-Name, Homepage, E-Mail Adresse muss eingehalten werden. Zuname, Vorname und Klasse müssen eingetragen sein. Die anderen Felder können leer bleiben.

## Meier;Franz;1A;fmeier;www.meier.at;f.meier@provider.at; Schuster;Maria;1B;;www.maria.schuster.co.at;;

Danach startet man den MySQL-Monitor mit

#### mysql SchulDB

und gibt folgenden Befehl ein:

## mysq1 > LOAD DATA LOCAL INFILE './SchuldB.txt' INTO TABLE SchulTab FIELDS TERMINATED BY ';' LINES TERMINATED BY '\n';

Hat ein Großteil der Schüler bereits einen eigenen Login-Name, eine eigene Homepage oder E-Mail Adresse dann kann für den Import der Daten ein PHP-Skript verwendet werden, das diese Daten automatisch aus Vor- und Zuname erzeugt.

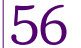

#### Linux, Apache, MySQL und PHP DATENBANKEN

## PHP3

PHP wurde im Herbst 1994 von Rasmus Lerdorf entwickelt. Zu Beginn des Jahres 1995 wurde sie unter dem Namen "Personal Home Page Tools" veröffentlicht. Durch Kombination mit dem "Form Interpreter" und Unterstützung von mSQL entstand PHP/FI. 1997 wurde der Parser von Zeev Suraski und Andi Gutmans neu programmiert. Diese neue Skriptsprache wird meist als PHP3 bezeichnet.

Im Verzeichnis /usr/doc/packages/apache/php3/html findet man bei der SuSE-Distribution eine Dokumentation im HTML-Format. Bei dieser Sprachbeschreibung sind etliche Details nicht vollständig dokumentiert.

Damit die folgenden Beispiele getestet werden können, benötigt man einen Linux-Rechner, auf dem der Apache Webserver mit PHP-Unterstützung läuft. (Bei der SuSE-Distribution ist dies standardmäßig der Fall.) Auch auf dem eigene Linux-Rechner können die PHP-Skritps mit einem Browser getestet werden. Ein Vorteil von Linux, der das Testen von PHP-Skripts sehr erleichtert.

Bei der Standardinstallation des Apache Webservers unter SuSE werden Seiten, die PHP-Befehle enthalten durch die Dateiergänzung .php3 oder .phtml gekennzeichnet. Diese Seiten werden vor ihrer Übertragung an den Client vom Webserver auf PHP-Befehle untersucht. Das Ergebnis wird an den Client geschickt, der die PHP-Befehle nicht zu Gesicht bekommt.

### Folgende Möglichkeiten gibt es, PHP-Code in HTML-Seiten einzufügen:

<? print "Das ist die einfachste Variante\n"; <?php print "Ähnlich wie bei XML-Dokumenten\n"; ?> <script language="php"> print "Diese Variante wollen manche HTML-Editoren\n"; </script> <% print "Ähnlich wie bei ASP-Befehlen\n": %>

Für die Erstellung von PHP-Skripts reicht ein einfacher Editor aus. Ein HTML-Editor ist nur bedingt geeignet, da die Hauptarbeit im Einfügen von PHP-Code besteht.

Mit dem oben abgedruckten Skript SchulDB import.php3 können Daten importiert werden.

Das Lesen derartiger Seiten ist am Anfang etwas gewöhnungsbedürftig. Die Datei besteht aus einer Mischung von HTML-Code und PHP-Code. Das Grundgerüst ist der HTML-Code

<html> <head> <title>Daten importieren</title> <meta http-equiv="Content-Type" content="text/html; charset=ISO-8859-1"> </head>

```
<html>
<head>
<meta http-equiv="Content-Type" content="text/html; charset=iso-8859-1">
<title>Schüler der Schule</title>
</head>
<body bgcolor="#FFFFFF">
<$[Fixed im Text>Klassen</b>
 </t.r>
 <a href="zeigeschueler.php3?klasse=1A">1A Klasse</a>
    <a href="zeigeschueler.php3?klasse=1B">1B Klasse</a>
    </t.r>
   <!- Hier weitere Klassen einfügen ->

<$[Fixed im Text>Alphabetische Schülerliste</b>//td>
   <a href="zeigeschueler.php3?anfang=A">A</a>
     <a href="zeigeschueler.php3?anfang=B">B</a>
     <!- usw. für die restlichen Buchstaben ->
     <a href="zeigeschueler.php3?anfang=Y">Y</a>align="center"><a href="zeigeschueler.php3?anfang=Z">Z</a>
      
   </body>
</html>
schueler.htm
<html>
<head>
<title>Schule in Hollabrunn</title>
<meta http-equiv="Content-Type" content="text/html; charset=ISO-8859-1">
</head>
<body bgcolor="#ffffff">
<?php
// Diese Werte bitte anpassen (Klassenvorstände):
     = array ("1A" => "Bauer Walter"
$kv
```

```
http://www.pinoe-hl.ac.at/material/mysql/
```

print "\$klasse Klasse</font>\n\n";

"1B" => "Müller Theresia"

<a href="schueler.htm"> Schüler unserer Schule</a>

<font size="+4" color="#ffffff">

<\$[Fixed im Text>Klassenvorstand

// Domainname für E-Mail Adresse \$domain = "@schule.ac.at"

\$database = "SchulDB"

\$user

<?php

}

?>

\$table = "SchulTab"

function zurueck () {

function erg\_email (\$email) {

\$pos = strpos (\$email,"@");

if (\$pos > 1) { return \$email; }
 else { return "\$email\$domain";}

function fdbverbindung (\$befehl) { global \$database, \$user; \$db = mysql\_connect("localhost",\$user);

\$result = mysql\_query(\$befehl,\$db);

global \$PHP SELF, \$table, \$klasse, \$kv;

mysql select db(\$database,\$db)

function klassesuchen () {

zeigeschueler.php3

<hr size="1">

global \$domain:

return \$result;

2>

<?php

?>

"8B" => "Schneider Andrea");

## DATENBANKEN Linux, Apache, MySQL und PHP

| <body bgcolor="#ffffff"><br/><?php</th><th></th></body> |  |
|---------------------------------------------------------|--|
| // Hier steht PHP-Code<br>?>                            |  |
| <br>                                                    |  |

Der PHP-Code besteht in der Definition mehrer Funktionen mit dem Namen zurueck(), allesklein(\$s),

datenimportieren(\$Dateiname) und startseite(), die immer in der Datei zuerst definiert werden müssen, bevor sie aufgerufen werden können. Beim ersten Aufruf wird die Funktion startseite() ausgeführt, die den Benutzer auffordert, Dateinamen und Passwort einzugegen. Wird dieses Formular abgesendet, dann wird die Seite SchulDB\_import.php3 nochmals aufgerufen. (Den Name des Skripts erhält man über die globale Variable \$PHP\_SELF.) Diesmal hat die Variable \$importieren einen Wert, der an dieses Skript übergeben wird. Im Hauptprogramm wird mit

if (\$importieren) {datenimportieren
 (\$Dateiname);}

zur Funktion datenimportieren(\$Dateiname) verzweigt. Es wird versucht, die Datei SchulDB.txt zu öffnen. Jede eingelesene Zeile wird in die Datenfelder zerlegt. Wenn die Daten für E-Mail Adresse, Homepage und Login-Namen nicht vorhanden sind, können sie automatisch berechnet werden. Es wird dann für jeden Benutzer eine E-Mail Adresse der Form

#### Vorname.Zuname@Domainname

erzeugt, wenn in der Datei **SchulbB.txt** nicht bereits eine E-Mail Adresse angegeben wurde. Ähnlich geschieht dies in den folgenden Zeilen für die Homepage bzw. für den Login-Namen.

Schließlich werden die Daten in der MySQL-Datenbank abgespeichert. Die wesentlichen PHP-Befehle sind:

\$db = mysql\_connect
("localhost",\$admin,\$Passwort);
mysql select db(\$database,\$db);
\$result = mysql query (\$befehl,\$db);
mysql close();

Die Funktion allesklein() wandelt in einer Zeichenkette alle Großbuchstaben in Kleinbuchstaben und die Umlaute ä in ae usw. um.

Zum Testen werden die Dateien SchulDB.txt und SchulDB\_import.php3 in ein beliebiges Verzeichnis kopiert, in dem sich die WWW-Seiten für den Apache-Server befinden. (Bei SuSE ist es das Verzeichnis /usr/local/httpd/htdocs.) Diese Übertragung kann natürlich auch mit einem FTP-Programm erfolgen. Dann kann das PHP-Skript getestet werden, indem man es mit einem Web-Browser aufruft. Die importierten Daten werden als HTML-Seite ausgegeben.

```
<?php
print "$kv[$klasse]\n\n\n";
$befeh1 = "SELECT Vorname.Zuname.Homepage.EMail from $table '
          "WHERE Klasse='$klasse' ORDER BY Zuname, Vorname";
$result = fdbverbindung ($befehl);
print "\n";
print " NameE-Mail\n";
$nr=0:
while (list ($vorname,$zuname,$homepage,$email) = mysql fetch row($result)) {
      $nr++:
      print "snr<td";
if ($homepage) {print "<a href=\"$homepage\">$zuname $vorname</a>";}
      else {print "$zuname $vorname";}
print "
      .
if ($email) {$email = erg email ($email);
print "<a href=\"mailto:$email\">$email</a>";}
        else {print " ";}
      print "\n";
      } // while
print "\n";
mvsql close():
print "<hr size=\"1\">";
print "\n";
print "Weiter zur Klasse'
while (list ($kl, $val) = each ($kv)) {
     print "<a href=\"$PHP SELF?klasse=$kl\">$kl</a>\n";}
print "\n";
zurueck ():
} // Ende der Funktion klassesuchen ()
function namesuchen ()
global $PHP_SELF, $table, $anfang;
?>
<font size="+4" color="#ffffff">
<?php
print "Schüler(innen) mit dem Anfangsbuchstaben $anfang</font>
"ORDER BY Zuname, Vorname";
$result = fdbverbindung ($befehl);
print "\n":
nr = 0:
while (list ($vorname,$zuname,$klasse,$homepage,$email) = mysql_fetch_row($result)) {
     $nr++
     if ($nr==1) {
     print "th>&nbsp:NameKlasseE-Mail
print "$nr:
     if ($homepage) {print "<a href=\"$homepage\">$zuname $vorname</a>";}
        else {print "$zuname $vorname";}
     print "$klasse"
     if ($email) {$email = erg_email ($email);
              print "<a href=\"mailto:$email\">$email</a>";}
       else {print " ";}
     print "\n";
     } // while
print "\n"
if (!$nr) {print "<$[Fixed im Text>Keine Schüler(innen) gefunden!</b>";}
mysql close();
print "Neue Suche mit Anfangsbuchstaben: ";
for ($i = Ord("A"); $i <= Ord("Z"); $i++) {
   c = Chr($i)
   print "<a href=\"$PHP SELF?anfang=$c\">$c</a>\n";
print "\n";
zurueck ();
} // Ende der Funktion namesuchen ()
if ($k]asse)
                {klassesuchen ():}
if ($anfang)
                {namesuchen ():}
?>
</hody>
</html>
```

#### zeigeschueler.php3

Eine erste Kontrolle, ob die Daten importiert werden, kann dann auf dem Linux-Rechner mit dem Befehl

#### mysql SchulDB

erfolgen. Dort erhält man mit

## mysql> SELECT \* FROM SchulTab;

eine unformatierte Liste aller Datensätze. Im MySQL-Monitor können durch Eingabe von

## mysql> DELETE FROM SchulTab;

alle Datensätze der Tabelle SchulTab wieder gelöscht werden.

## Daten als HTML-Seite anzeigen

Der erste Schritt besteht in der Erstellung einer HTML-Seite mit dem Namen **schueler.htm**, die mit einem einfachen Text- oder HTML-Editor geschrieben werden kann. (siehe oben)

In dieser HTML-Seite sind Links eingefügt, die ein PHP-Skript mit dem Namen **zeigeschueler.php3** aufruft. An dieses Skript werden nach dem Zeichen ? Parameter übergeben:

```
<a href="zeigeschueler.php3?klasse=1A">1A Klasse</a> <a href="zeigeschueler.php3?anfang=A">A</a>
```

die von dem Skript ausgewertet werden sollen. Diese Skriptdatei mit dem Namen zeigeschueler.php3 ist oben abgedruckt.

Zu Begin dieses Skripts sind noch einige Werte von Variablen an die eigene Schulsitutation anzupassen. Es sind dies:

Der PHP-Code besteht in der Definition mehrer Funktionen mit dem Namen zurueck (), erg\_email (\$email), fdbverbindung (\$befehl), klassesuchen () und namesuchen(). Von der Seite schueler.htm wird die Variable \$klasse oder \$name an dieses Skript übergeben. Im Hauptprogramm wird mit

```
if ($klasse) {klassesuchen ();}
if ($anfang) {namesuchen ();}
```

abgefragt, ob diese Variablen einen Wert besitzen. Wenn in schueler.htm auf eine Klasse geklickt wurde, dann hat \$klasse einen Wert, wenn auf einen Anfangsbuchstaben geklickt wurde, besitzt \$anfang einen Wert. (Eine Variable, die keinen Wert, einen Leerstring oder den Wert 0 hat, wird in Perl und PHP als logisch falsch interpretiert.) Es wird daher entweder die Funktion klassesuchen () oder namesuchen() aufgerufen. Diese Funktionen richten eine Abfrage an MySQL und geben das Ergebnis als HTML-Code zurück.

Die Grundstruktur der Datenbankabfrage besteht aus den folgenden Befehlen:

\$befeh1 = "SELECT Vorname.Zuname.Klasse.Homepage.EMail from \$table "
 . "WHERE (Zuname LIKE '\$anfang%') AND (Klasse 'L') "
 ."ORDER BY Zuname. Vorname";

Für die Lehrer ist als Klasse L vorgesehen. Daher wird diese Klasse bei der Ausgabe ausgeschlossen.

Zusätzliche Abfragen lassen sich leicht durch Abändern dieser SQL-Befehle einbauen. Vorteil dieser Datenbanklösung ist eine stets aktuelle Klassen- und Schülerliste, wenn der Inhalt der Tabelle **SchulTab** am letzten Stand ist.

Wie bereits oben bei der Beschreibung von MySQL erwähnt wurde, greift dieses PHP-Skript auf MySQL als lokaler Benutzer auch dann zu, wenn dieses Skript über das WWW von einem beliebigen Rechner im Internet aufgerufen wurde. Daher muss der Benutzer SchulGast auch nur Leserechte als lokaler Benutzer haben.

Zum Testen werden die Dateien schueler.htm und zeigeschueler.php3 in ein beliebiges Verzeichnis kopiert, in dem sich die WWW-Seiten für den Apache-Server befinden.

Im WWW ist dieses Skript unter der Adresse *http://www.ebgymhollabrunn.ac.at/schueler/* bereits im Einsatz.

## Wartung der Tabelle SchulTab über das WWW

Der Benutzer SchulAdmin hat, wenn er das Passwort weiß, auch das Recht, Daten in der Tabelle SchulTab zu verändern. Daher kann auch für die Wartung ein PHP-Skript geschrieben werden. Da mit diesem Skript die Daten sowohl ein Ändern, Einfügen als auch Löschen möglich sein soll, ist es etwas umfangreicher. Dateiname ist SchulDB.php3. (Das Listing dazu finden Sie in der Webversion dieses Beitrags unter der Adresse http://www.pinoe-hl.ac.at/material/mysql/)

Dieses PHP-Skript benötigt keine HTML-Seite zum Aufruf. Beim erstmaligen Start ist keine der Variablen \$einfuegen, \$aendern usw. gesetzt. Es wird daher die Funktion startseite() ausgeführt. Diese Funktion gibt eine HTML-Seite mit mehreren Formularen aus. Durch Absenden dieser Formulare ruft sich das Skript selbst auf. (Den Name des Skripts erhält man über die globale Variable \$PHP\_SELF.)

Die Schaltflächen vom Typ submit haben verschiedene Namen (suchen bzw. einfuegen). Klickt man die Schaltflächen an, wird der Wert mit der Variablen **\$suchen** bzw. **\$einfuegen** an das PHP-Skript übergeben. Der Wert interessiert uns nicht sondern nur die Tatsache, dass in diesen Variablen eine Zeichenkette gespeichert ist. Bei Abfragen ergeben sie den Wahrheitswert TRUE. Dadurch kann im "Hauptprogramm" zu den Funktionen datensuchen() bzw. dateneinfuegen() verzweigt werden. Bei diesen Funktionen wiederholt sich das Spiel. Es wird wieder eine HTML-Seite mit Formularen aufgebaut. Die Schaltflächen tragen verschiedene Variablennamen und das "Hauptprogramm" kann bei einem neuerlichen Aufruf entscheiden, welche Funktion ausgeführt werden soll. In der Funktion datenspeichern() findet dann mit einem SQL-Befehl die Speicherung oder Löschung eines Datensatzes statt.

Mit dieser Grundstruktur für das Einfügen, Suchen, Ändern und Löschen von Datensätzen lassen sich auch eigene Datenbanklösungen aufbauen.

## Weltweiter Datenaustausch - eine Vision

MySQL kann nicht nur lokal Daten abfragen. Über das Internet kann mit dem Befehl

#### mysql -h hostname -u username

sogar eine MySQL-Datenbank auf einem anderen Server abgefragt werden. In diesem Zusammenhang träume ich von einem weltweiten Datenbanknetz, das untereinander Daten austauscht und weitergibt. Derzeit wird im Internet sehr oft dieselbe Information (Schulen im WWW, interessante WWW-Adressen) von verschiedenen Personen oder Stellen gesammelt ohne dass Änderungen an andere "Sammler" weitergegeben werden. Mein Vorschlag ist, diese Information gratis allen zur Verfügung zu stellen

| Weitere Stellenangebote siehe S | Seite | 2 | 1 |
|---------------------------------|-------|---|---|
|---------------------------------|-------|---|---|

| UNIX SystemmanagerIn                                         | HTL EDV o.ä.                                                         | ÖAMTC, Schubertring01-71199-1378 Frau Mag. Stadlmair                            |
|--------------------------------------------------------------|----------------------------------------------------------------------|---------------------------------------------------------------------------------|
| Wartung InternetSeiten<br>EDV-TechnikerIn                    | fundierte Kenntnisse, technische Ausbildung                          | Bit by Bit Hirtschner & Faschingoffice@bitbybit.at, 01-3308836-0                |
| Untertützung für technischen Sicherheitbeauf-<br>tragten     | HTL Medizintechnik                                                   | Amt für Wehrtechnik, Wien, Dr. Lembacher, 01-5200-30200                         |
| EDV-Techniker                                                |                                                                      | Microcash Lindenbauer & Sagmüller, Wiener Neudorf, Frau<br>Mayer, 02236-4252513 |
| C++ oder Java Anwendungsentwickler<br>Systemadministratoren  | WinNT, Win95, Lotus Notes                                            | BOC, WiplWiInf. Harald Kühn, 01-5132736-0, boc@boc-eu.com                       |
| HTL-Techniker                                                | HTL, NT, EL, BIO                                                     | Institut für Sportwissenschaft, Frau Fritz, 04277-48881                         |
| Internet Routing Specialist<br>NCC & Installation Technician | Router, Netzwerkkonzeption, Support                                  | Colt, Take It - Personalberatung, 01-58826-42, juergen.jako-<br>bi@takeit.co.at |
| EDV-Assistent                                                | Windows NT, MS-Office, Datenbank. SQL-Server                         | Stadtgemeinde Klosterneuburg, Dr. Fronz, 02243-444-205                          |
| Netzwerk Management<br>High End Networking                   | Netzwerktechnik                                                      | Comnet, Thomas Ochsenbauer, 01-8768844-0, ochsenbauer@comnet.at                 |
| NetzwerkadministratorIn                                      | Novell, X-Base, TCP/IP, PC, Clipper, Führerschein B                  | Syscom, Frau Gregor, 01-73229-74                                                |
| Elektrotachniker                                             | Digitalschaltungen, Mikroprozessoren, MS-Access, Vi-<br>sual Basic   | Follow Me, Patrick Fally, 01-4786266<br>p.fally@chello.at                       |
| Informatiker                                                 | NT-Server, SQL-Server, Datenbankdesign, MS-Ac-<br>cess, Visual Basic | Follow Me, Patrick Fally, 01-4786266<br>p.fally@chello.at                       |
| Software-EntwicklerInnen                                     | C, Assembler                                                         | RSE,01-6025482, officeqradner.co.at                                             |
| Techniker                                                    | Zutritskontrolle, Elektronik                                         | EVVA,Herr Haslinger, 01-8116510                                                 |

und mit einem Netz von SQL-Datenbanken anderen weiterzugeben (Projekt FDB = Freie Datenbank).

Auf dem Server des Pädagogischen Instituts für Niederösterreich in Hollabrunn wurde unter der Adresse <u>www.pinoe-hl.ac.at</u> eine MySQL-Datenbank **FDB** für alle Benutzer des Internets zum Lesen freigegeben. Diese Datenbank enthält eine Tabelle **SCHULEN**, in über 6400 österreichische Schulen gespeichert sind. Von mehr als 1180 Schulen sind auch die WWW-Adressen gespeichert. Dies werden täglich automatisch mit einem Perl-Skript auf ihre Richtigkeit überprüft.

Für die Tabelle **SCHULEN** existieren bereits PHP-Skripts für Linux, mit denen über WWW-Seiten die Datensätze verändert werden können. Diese Software und auch der Inhalt der Tabelle **SCHULEN** darf von allen heruntergeladen und genutzt werden.

Außerdem gibt es bereits Perl-Skripts, mit denen die Daten zwischen mehreren MySQL-Server aktualisiert werden können. Damit können z. B. die geänderten Daten vom Server des Pädagogischen Instituts für Niederösterreich heruntergeladen und in die eigene Datenbank gespeichert werden.

Dieser Austausch könnte mit beliebigen Daten stattfinden, die nicht dem Datenschutz unterliegen und sich in Datenbanken speichern lassen. Der Aufbau einer Datenbank mit WWW-Adressen für den Unterricht ist geplant. Mitarbeit an diesem Projekt ist erwünscht auch wenn sie nur darin besteht, die Daten regelmäßig vom PI-Server herunterzuladen und damit die eigene Datenbank zu aktualisieren.

## Copyright

Alle hier vorgestellten Skripts dürfen gemäß den Bestimmungen von GNU General Public License frei verwendet und modifiziert aber nicht kommerziell vertrieben werden.

## Literatur

Egon Schmid u. a., php - dynamische webauftritte professionell realisieren. Markt&Technik, München 1999. (Dieses Buch ist eher für Fortgeschrittene geeignet.)

## WWW-Adressen

Skripts für diesen Artikel herunterladen http://www.pinoe-hl.ac.at/material/mysql/

MySQL-Homepage
http://www.mysql.com/

Projekt FDB
http://www.pinoe-hl.ac.at/material/fbd/

Perl-Homepage
<u>http://www.perl.com/</u>

Perl-Skripts
http://www.pinoe-hl.ac.at/material/perl/

PHP Code Exchange (Sammlung von PHP-Skripts) http://px.sklar.com/

PHP-Homepage
<u>http://www.php.net/</u>

PHP-Skripts
http://www.pinoe-hl.ac.at/material/php/

phpMyAdmin zur Verwaltung von MySQL-Datenbanken http://www.htmlwizard.net/phpMyAdmin/

Schülerverzeichnis mit PHP-Skript http://www.ebgymhollabrunn.ac.at/schueler/

## lm Web

ftp://pcnews.at/pcn/67/reidlinger/schulDB.php3

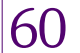